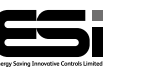

#### **Ouick Reference Guide**

### FSRTP6C

## Thermostat controller

## **User Instructions**

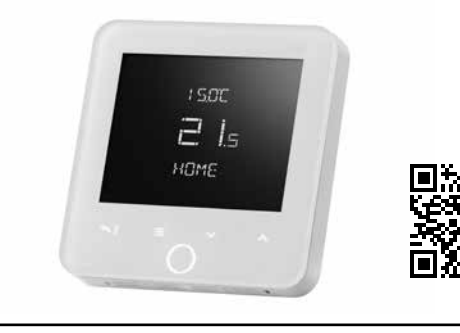

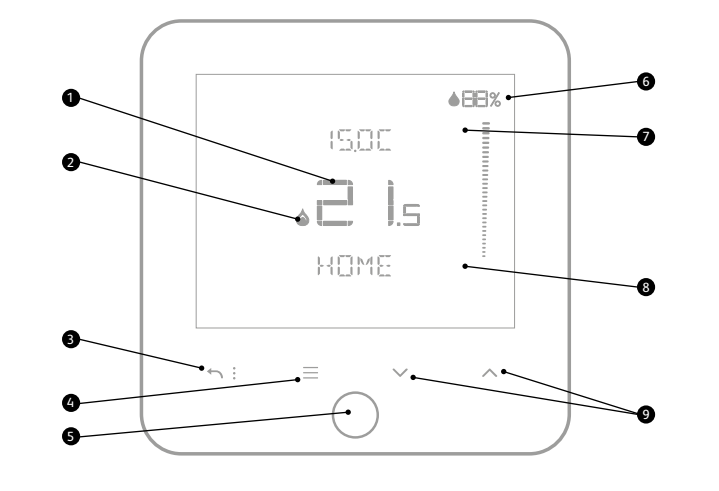

| 1. Room temperature                  | 5. Home Button:                             | 7. Set temperature / Message          |
|--------------------------------------|---------------------------------------------|---------------------------------------|
| 2. Heating demand                    | <ul> <li>Wakes up the thermostat</li> </ul> | centre                                |
| 3. Return to previous page /         | <ul> <li>Mode selection</li> </ul>          | 8. Mode / Message centre              |
| home page                            | Select                                      | 9. Temporary temperature              |
| 4. Menu                              | <ul> <li>Accepts changes</li> </ul>         | change                                |
| <ul> <li>Access all menus</li> </ul> | <ul> <li>Access other menus</li> </ul>      | <ul> <li>Navigate to menus</li> </ul> |
| and sub-menus                        | <ol><li>Menu number</li></ol>               | <ul> <li>Change settings</li> </ul>   |

## Heating modes

move to the next settings.

To change the heating mode, touch the home button until the desired heating mode is selected:

- Home in Home mode, the thermostat will work as per the user's programming setting. (See Heating schedule for pre-set times).
- Manual Manual mode permanent manual override of set temperature.
- Away mode Away mode sets the user defined temperature (default 15°C) and will be permanent until the mode is returned to Home mode.
- Sleep Sleep Mode selects the user defined temperature (default 17°C). This mode will continue until the beginning of the first on period of the following day. (See User menu – Mode settings).

Use  $\equiv$  to enter the menu and use the  $\wedge \vee$  to navigate to SET SCHEDULE

menu. Touch the Home button **O** to enter the menu, accept changes and

#### Temporary override

To temporarily override the current desired heat setting. The temporary override will end when the next programmed event starts indicated by the TO time.

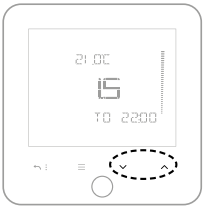

## Screen settings

The Always On Display (AOD) turns itself off at the end of the last heating schedule of the day and back on at the beginning of the first heating schedule of the following day.

Choose between 1 – 3 AOD setback and once set, touch the home button to revert back to the AOD SETTINGS screen and then use the back arrow to revert back to home screen.

#### AOD settings;

- 1. On AOD will always be on.
- 2. Day AOD will stay on until your overnight program starts, then it will go to sleep.
- 3. Off AOD will go to sleep after 40 seconds and stay off.

You can wake the AOD at any time by pressing the HOME button.

## Setting the time and date

During initial setup or after power failure, the time and date will need to be reset. Use  $\equiv$  to enter the menu and use the  $\wedge \vee$  to navigate to SET TIME menu. If the display is not already flashing, touch the Home button **O** to enter the menu, accept changes and move to the next settings.

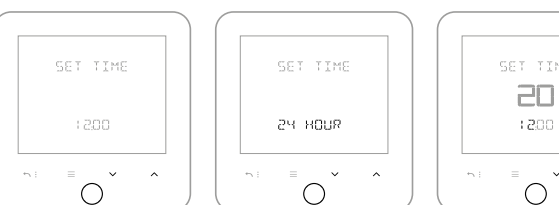

Use the  $\wedge \mathbf{v}$  to navigate to the SET TIME and touch the home button to enter the menu

Touch the home button to Use the  $\wedge \vee$  to change the CHANGE FROM 24 HOUR HOURS and then use the clock to a 12 hour by using home button to accept and move on to the minutes.

 $\bigcirc$ 

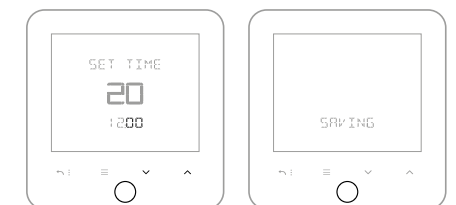

Repeat the above to change

the minutes.

 $\bigcirc$ Touch the home button to Repeat the above to change all of the DATE periods. accept and move to change the date settings Touch the home button to save changes

SET DATE

14-03-2019

~

| SET SCHEDULE                                      | HERTING                                              |                                          |  |  |
|---------------------------------------------------|------------------------------------------------------|------------------------------------------|--|--|
|                                                   | 5-2 JRY                                              | SRVING                                   |  |  |
|                                                   |                                                      |                                          |  |  |
| Touch the home button to enter Schedule settings. | Select the desired<br>SCHEDULE<br>5-2 DAY<br>24 HOUR | Touch the home button to<br>save changes |  |  |

Choosing the heating schedule option

5-2 Day Individual programmes for weekdays and weekends

7 DAY

Individual programmes for each day 7 day

24 Hour Each day is the same

# Heating Schedule (Pre-sets)

The RTP6C Programmable room thermostat has been designed to be a simple to use thermostat, requiring minimal user intervention with a preprogrammed heating profile. The pre-set heating times and temperatures will suit most people.

| E    | EVENT |   | Time          | Temp | EVE      | NT | Time          | Temp |
|------|-------|---|---------------|------|----------|----|---------------|------|
|      |       | 1 | 06:00 - 08:00 | 20°C | Weekends | 1  | 07:30 - 09:30 | 20°C |
|      | su [  | 2 | 08:00 - 17:00 | 15℃  |          | 2  | 09:30 - 16:30 | 20°C |
| Mook | אספע  | 4 | 17:00 - 22:00 | 21°C |          | 4  | 16:30 - 22:30 | 21°C |
|      |       | 5 | 22:00 - 06:00 | 15°C |          | 5  | 22:30 - 07:30 | 15℃  |

## Adjusting the heating schedule

 $\wedge \vee$ 

Use  $\equiv$  to enter the menu and use the  $\wedge \vee$  to navigate to **HEATING**. Touch the Home button **O** to enter the menu, accept changes and move to the next settings.

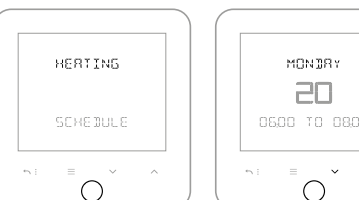

Touch the home button to

enter heating settings

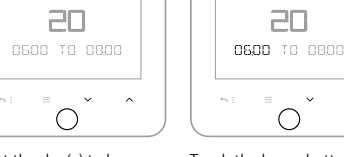

Select the day(s) to be Touch the home button to adjusted. Touch the home accept and move to change button to accept and move the 'TO' time to change the 'FROM' time.

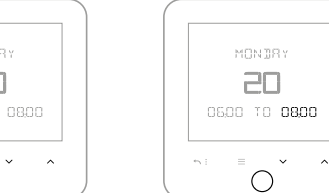

Touch the home button to accept and move to change the temperature settings

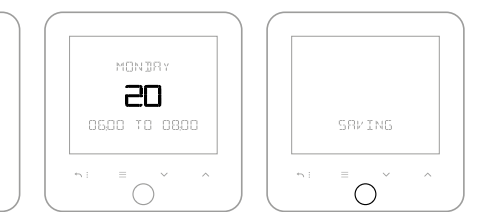

Repeat the above to change all of the time periods.

## Changing the AOD settings

Use  $\equiv$  to enter the menu and use the  $\wedge \vee$  to navigate to AOD SETTINGS menu. Touch the Home button to enter the menu, accept changes and move to the next settings.

#### Brightness settings

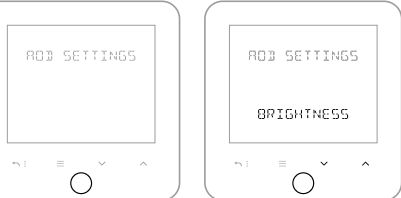

Touch the home button to enter the BRIGHTNESS settings or navigate using 🗸 to MODE settings.

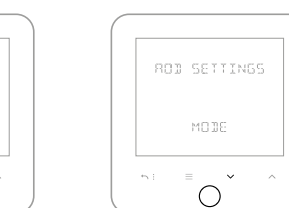

setback navigate to MODE

settings by using v then

press the home button to

enter settings.

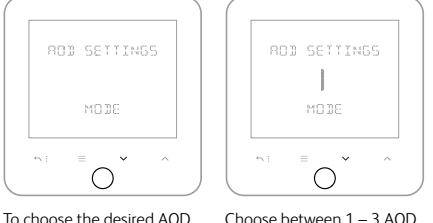

Choose between 1 – 3 AOD setback and once set, touch the home button to revert back to the AOD SETTINGS screen and then use the back arrow to revert back to home screen

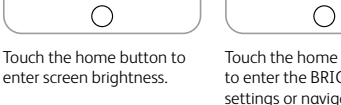

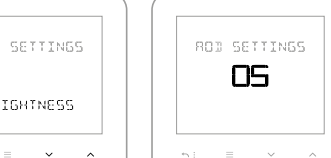

 $\bigcirc$ Adjust the desired Screen brightness for when the thermostat is in setback mode. Once desired brightness is selected, press

the changes

the home button to accept